# HEBER SPRINGS WATER CUSTOMER PORTAL

- 1. Visit <u>www.heberspringswater.com</u> on your computer using a supported web browser.
- 2. Click on **Bill Payment** and then **Pay Your Bill Now**.
- 3. Click on **Click Here to Register a Portal Login**.
- 4. Enter your account number and phone number and click Search.
- 5. Verify Account.
- 6. Create a Username (no blanks) and password and enter your email address.
- 7. Click on **Click Here to Register a Portal Login**.
- 8. Click Log In
- 9. Enter your Username and Password to log in.

# To Set Up Auto Draft

In the "Help" section:

- 1. Click on I want to set up AutoPay.
- 2. Under Manage AutoPay, click on **Set AutoPay**.
- 3. In the Set AutoPay pop-up box, provide your email address then click on **Link Account** to find your bank. Follow the prompts on the screen.
- 4. Once micro-deposits have been completed, follow steps 1 & 2 again. If your bank account is listed in the pop-up box, click on Confirm (in the bottom right corner of box).

We do not send paper bills to AutoPay customers. To receive a copy of your bill via email do the following:

In the "Help" section, click on I want to change my communication preferences.

- Enter email address in the Billing Email and Save.
- Click the box for "Email" on the Statements line and Save.

# **EYE ON WATER**

You can view your water usage in a few easy steps:

1. Visit <u>https://eyeonwater.com</u> on your computer using a supported web browser.

- 2. Click on the **Create Account** link.
- 3. Enter your service area zip code: 72543

4. Enter your account identification code (billing account number including the preceding zeros): \_\_\_\_\_\_\_\_

5. Enter your email address.

6. Create and confirm a password.

7. You will get a confirmation email from BEACON. You must verify your email address by clicking on the link. Once you do, you can sign in using your email and password.

Please note:

### If you want to set up a single customer email to view several accounts, it can be set up by the utility.

- First you must set up your login to view 1 account.
- Next contact the Utility to set up the additional accounts.

### Phone App Instructions:

- 1. Go to the App Store on your Android or iPhone and search for "eye on water".
- 2. Download the free App to your iPhone or Android Phone.
- 3. Open the App.
- 4. Tap on the Register button.
- 5. Tap on "Enter your account information Manually".
- 6. Enter your service address Zip Code (72543).
- 7. Select your water provider.
- 8. Enter your Account ID (billing account number including the preceding zeros).
- 9. Tap on the Next button.
- 10. Enter a valid e-mail address.
- 11. Create and confirm a password.
- 12. Verify that you have read the Terms of Service.
- 13. Tap on the Next button.
- 14. An email will be sent to the address you provided.
- 15. Click or tap on the link in the email to verify it is valid.
- 16. You can now sign into your account.